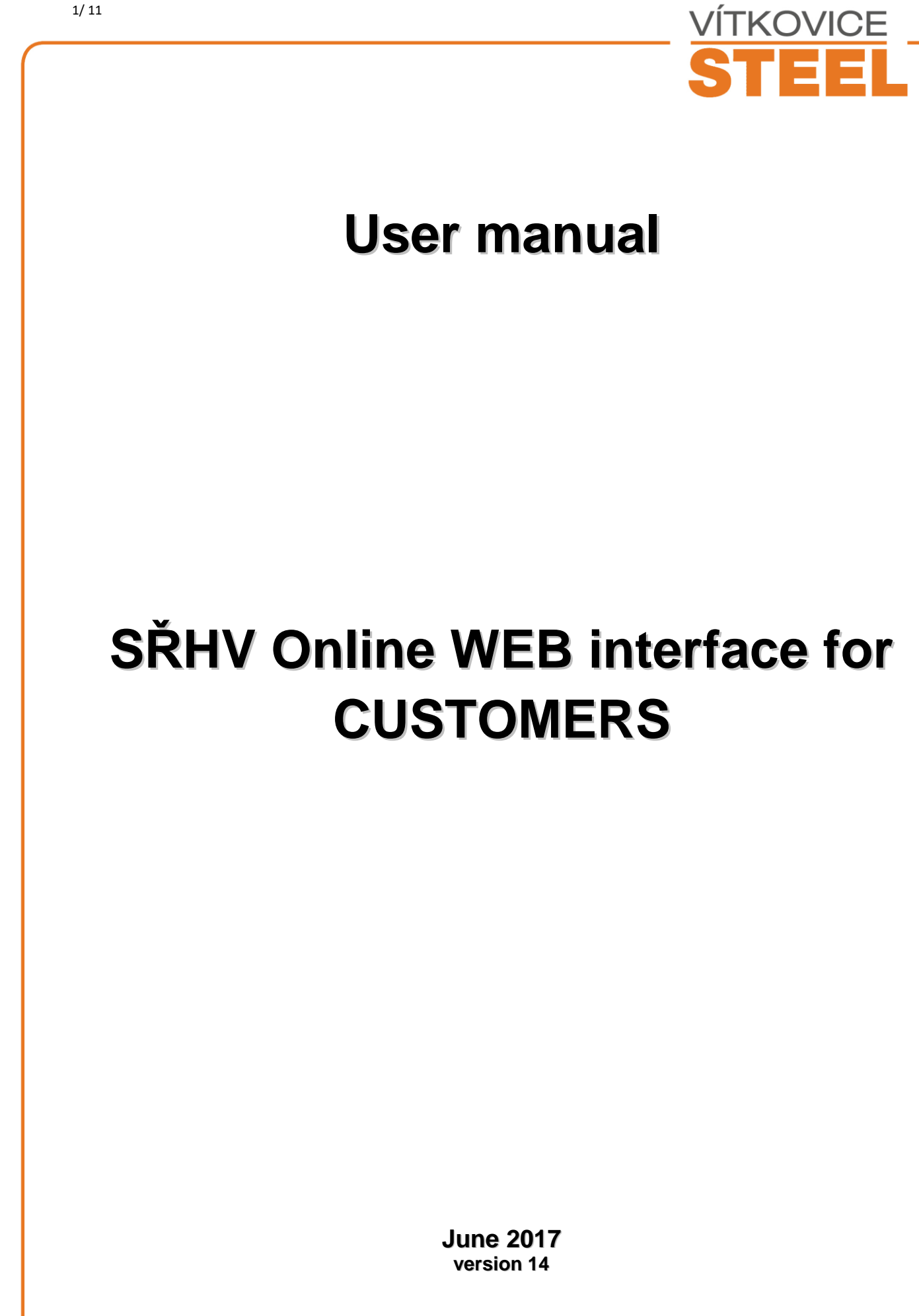

VÍTKOVICE STEEL, a.s. | Sídlo: Českobratrská 3321/46, Moravská Ostrava, Ostrava 702 00 | Zapsán do obchodního rejstříku Krajského soudu v Ostravě, oddíl B, vložka 3243, IČO: 27801454, DIČ: CZ27801454 | P +420 595 696 077, F +420 595 696 070, info@vitkovicesteel.com | vitkovicesteel.com

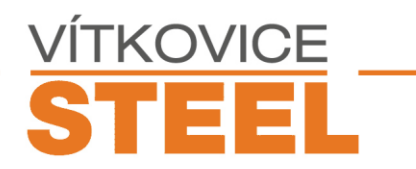

# Contents

| 1. | MINIMUM SYSTEM REQUIREMENTS            | 3  |
|----|----------------------------------------|----|
| 2. | SŘHV ON-LINE WEB INTERFACE             | 4  |
| 3. | LOGGING INTO SŘHV                      | 4  |
| 4. | CONTRACT INFORMATION                   | 6  |
| 5. | REPORT PRINTING – CONTRACT INFORMATION | 10 |
| 6. | CONTACTS                               | 11 |
|    |                                        |    |

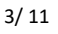

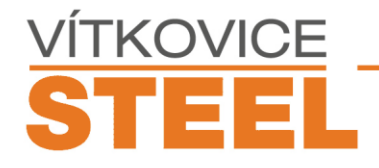

#### 1. Minimum system requirements

Min. 2 GB RAM, recommended 4 GB RAM

Monitor with min. resolution 1366 x 768

MS Windows XP, WIN7 and newer

MS Internet Explorer 10 or newer

JAVA ver. 1.8.0.0

Adobe Reader

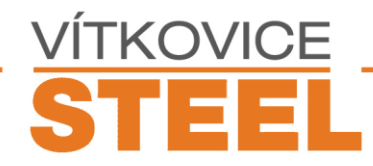

### 2. SŘHV on-line WEB interface

Go to the Vítkovice Steel a.s. homepage at <u>http://www.vitkovicesteel.com/</u> and select QUICK LOOK from the menu CUSTOMER SERVICE (or click on the icon in the right bottom corner). The page contains 3 links: Entry into the system, this user manual and installation manual. To enter the system it is necessary to register at the address <u>tradesteel@vitkovicesteel.com</u>. We will contact you and give you the assigned username and password.

## 3. Logging into SŘHV

If you are a registered user and have received the login and your PC fulfills the system requirements, you can login in the application via the link <u>Enter the system</u>.

You will see the following web page:

|                                                           |                                |                                       | □ ×   |
|-----------------------------------------------------------|--------------------------------|---------------------------------------|-------|
| (→) Ø https://lgnsec.vitkoviceste 𝒫 - 𝔅 Ø Přihlášení - s  | /stém Oracle 🗙                 | ☆                                     | * 🌣 🙂 |
| Soubor Úpravy Zobrazit Oblíbené položky Nástroje Nápověda |                                |                                       |       |
| 👍 🖸 Login - Oracle Enterprise 🚥 default                   |                                |                                       |       |
|                                                           |                                |                                       | ~     |
|                                                           |                                |                                       |       |
| Access Manager                                            |                                |                                       |       |
|                                                           |                                |                                       |       |
|                                                           |                                |                                       |       |
|                                                           | -                              |                                       | -     |
|                                                           |                                | Vitejte                               |       |
|                                                           | Zadejte své ověřovací úd<br>On | laje pro přihlášení typu Single Sign- |       |
|                                                           |                                | 1                                     |       |
|                                                           | Uzivatelske jmeno:             |                                       |       |
|                                                           | Heslo:                         |                                       |       |
|                                                           |                                | Přihlášení                            |       |
|                                                           |                                |                                       |       |
|                                                           |                                |                                       |       |
|                                                           |                                |                                       |       |
|                                                           |                                |                                       |       |
|                                                           |                                |                                       |       |
|                                                           |                                |                                       |       |
|                                                           |                                |                                       | ~     |
| <                                                         |                                |                                       | >     |

Enter your username and password and click on Login.

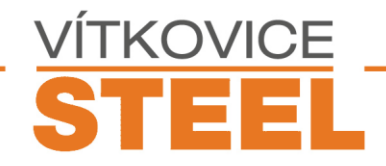

When you run the application, Java alerts like the following one can appear to confirm jar application access. Always check the checkbox and continue by clicking on Run.

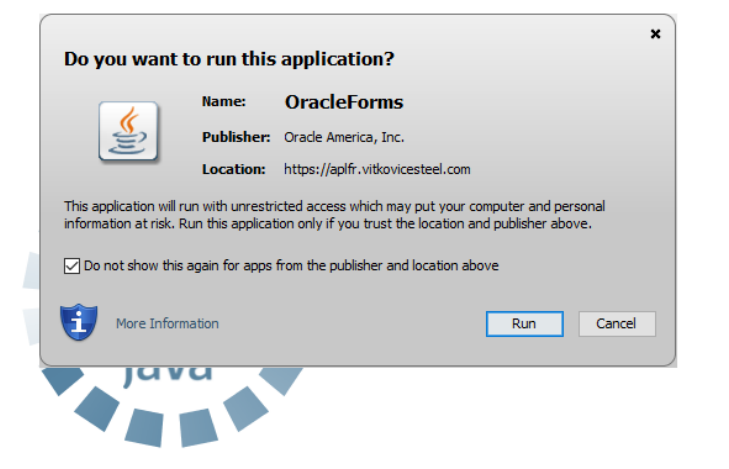

After successful login into the SŘHV, the following user menu is displayed.

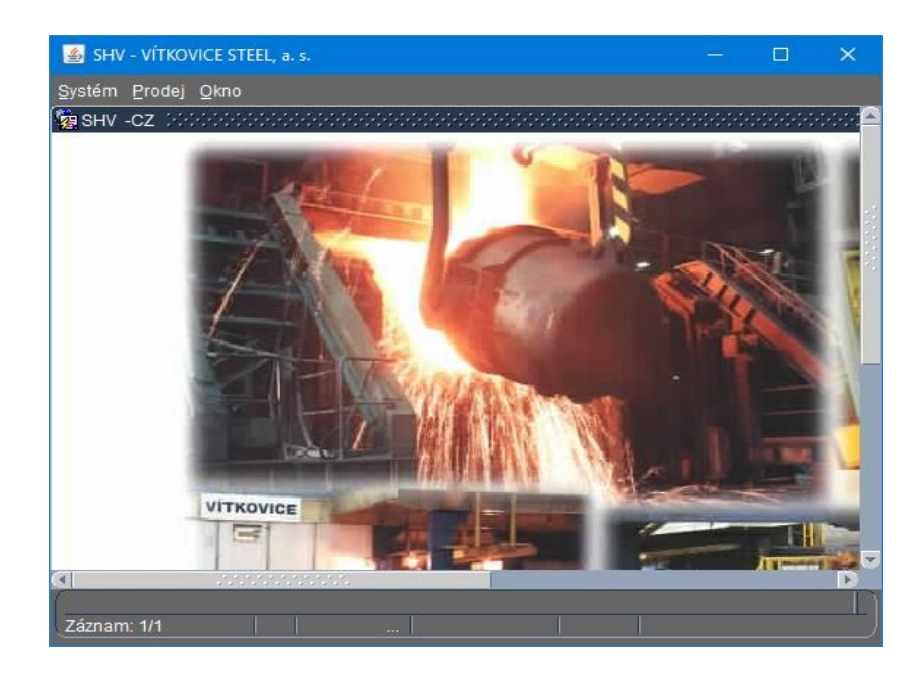

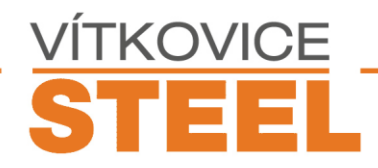

### 4. Contract information

Click on the menu Sales and Contract information. You will see the following screen:

| 酱 SHV V                 | ÍTKOVIC                        | E STEEL, a.  | s.  |          |         |               |            |           |          |                | - 🗆         | × |  |
|-------------------------|--------------------------------|--------------|-----|----------|---------|---------------|------------|-----------|----------|----------------|-------------|---|--|
| <u>S</u> ystém <u>F</u> | <u>Prodej (</u>                | <u>O</u> kno |     |          |         |               |            |           |          |                |             |   |  |
| 🦉 Informa               | 월 Informace o kontraktu ∠ 곱 ×  |              |     |          |         |               |            |           |          |                |             |   |  |
| PVK40                   | PVK40100 Informace o kontraktu |              |     |          |         |               |            |           |          |                |             |   |  |
|                         | Dodac                          | :í smlouva   |     | Sezos    | am      | Pozice        |            | Vybrat    |          | Zakázka Pozice |             |   |  |
|                         | Odbår                          | atol         |     | 00211    |         | Čísla shiar   | Inéulau    | vybrut    | Tormín k | rontraktu      |             |   |  |
| <                       | Cuber                          | ater         |     |          |         |               | лачку      |           | Od       | d Do           |             |   |  |
| <u>&gt;</u>             | Seznam                         | zakázek      | Za  | kázka    | Stav za | ázky Expedice |            |           |          |                |             |   |  |
|                         |                                | ((           |     |          |         | Objednáno     | Připraveno | Válcováno | Sklad    | Expedice       | Chybí exper |   |  |
| Tiek                    |                                | Pozice       | Rok | Zakázka  | Status  | ks            | ks         | ks        | ks       | ks             | ks          |   |  |
|                         |                                |              |     |          |         |               |            |           |          |                |             |   |  |
|                         |                                |              |     | <u> </u> |         |               | <u> </u>   |           |          |                |             |   |  |
|                         |                                |              |     |          |         |               |            |           |          |                |             |   |  |
|                         |                                |              |     |          |         |               |            |           |          |                |             | Į |  |
|                         |                                |              |     |          |         |               |            |           |          |                |             |   |  |
|                         |                                |              |     |          |         |               |            |           |          |                |             |   |  |
|                         |                                |              |     |          |         |               |            |           |          |                |             | • |  |
|                         |                                |              |     |          |         |               |            |           |          |                |             | j |  |
|                         |                                |              |     |          |         |               |            |           |          |                | ]           |   |  |
| Keene                   |                                |              |     | Celkem   | ks:     |               |            |           |          |                |             |   |  |
| Konec                   |                                |              |     |          | kg:     | Obiodoáno     | Charm      | - Obiod   | náno okt |                |             | J |  |
| (test1                  | _                              | _            | _   |          | _       | objeunano     | Storn      | o Objed   |          |                | _           |   |  |
| Záznam:                 | 1/1                            |              |     |          |         |               |            |           |          |                |             |   |  |

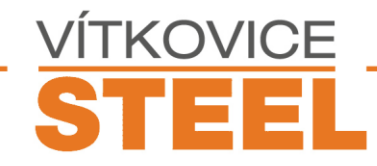

By clicking on the button List, display the customers list. Select the customer and possibly order (contract) year and click on Select.

| 🙀 Inform  | Binformace o kontraktu                         |                                                                         |                                                   |                       |            |                 |                  |                                                       |             |                |                   |  |  |
|-----------|------------------------------------------------|-------------------------------------------------------------------------|---------------------------------------------------|-----------------------|------------|-----------------|------------------|-------------------------------------------------------|-------------|----------------|-------------------|--|--|
| PVK4      | 10110                                          |                                                                         |                                                   | Informace o kontraktu |            |                 |                  | BRODERNA                                              |             |                |                   |  |  |
| × × ×     | -Sezna<br>BRÖD<br>BRÖD<br>BRÖD<br>BRÖD<br>BRÖD | erna edběra<br>DERNA ED<br>DERNA ED<br>DERNA ED<br>DERNA ED<br>DERNA ET | telů<br>OSTRA<br>OSTRA<br>OSTRA<br>OSTRA<br>OSTRA | ND AB - GÖTEBORG      |            |                 |                  | Rok<br>2001 Vyber Storno<br>Termín kontraktu<br>Od Do |             |                |                   |  |  |
|           |                                                | Pozice                                                                  | Rok                                               | Zakázka               | Status     | Objednáno<br>ks | Připraveno<br>ks | Válcováno<br>ks                                       | Sklad<br>ks | Expedice<br>ks | Chybí exped<br>ks |  |  |
|           |                                                |                                                                         |                                                   |                       |            |                 |                  |                                                       |             |                |                   |  |  |
| Konec     |                                                |                                                                         |                                                   | Celkem                | ks:<br>kg: | Objednáno       | - Storn          | o Objec                                               | Ináno akt   |                |                   |  |  |
| Záznam: 1 | /1                                             |                                                                         |                                                   |                       |            |                 |                  |                                                       |             |                |                   |  |  |

In the *Customer contract* drop down list, all contracts for the given year are displayed. After you select the contract (you can specify its positions in the *Positions from-to* field), click on the button *Select* to show detailed information on the contract and its positions.

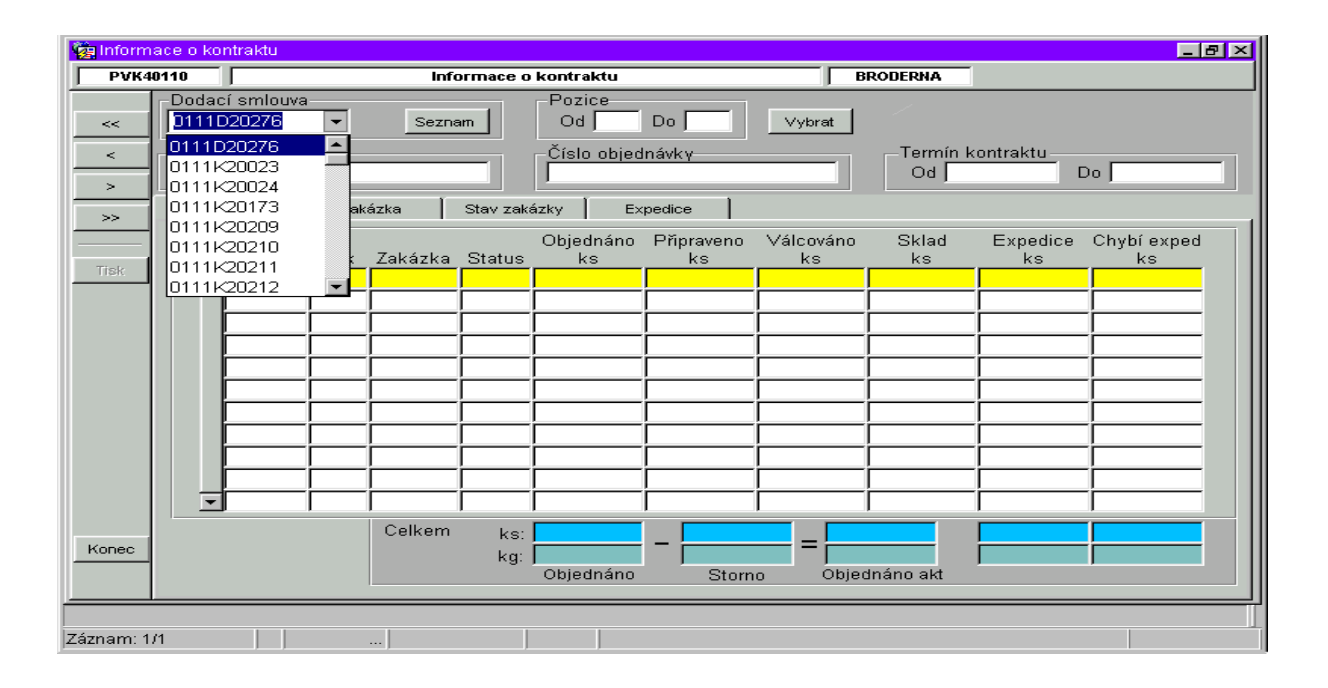

VÍTKOVICE STEEL, a.s. | Sídlo: Českobratrská 3321/46, Moravská Ostrava, Ostrava 702 00 | Zapsán do obchodního rejstříku Krajského soudu v Ostravě, oddíl B, vložka 3243, IČO: 27801454, DIČ: CZ27801454 | P +420 595 696 077, F +420 595 696 070, info@vitkovicesteel.com | vitkovicesteel.com

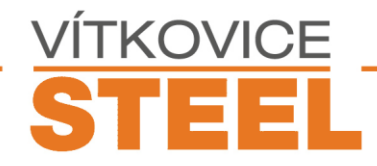

On the tab *Orders list*, an overall summary on the contract and its positions is displayed. After selecting a position of an order, you can go to the other tabs.

| 🧝 Inform  | ja Informace o kontraktu |                                |          |         |           |                 |                  |                 |                      |                                                 |                   |  |  |
|-----------|--------------------------|--------------------------------|----------|---------|-----------|-----------------|------------------|-----------------|----------------------|-------------------------------------------------|-------------------|--|--|
| PVK4      | 0110                     |                                |          | Info    | ormace o  | kontraktu       |                  | В               | RODERNA              |                                                 |                   |  |  |
| <<        | Dodac                    | cí smlouva<br>K20211           | •        | Sezna   | am.       | Od              | Do 📃             | Zadat           | 1                    |                                                 |                   |  |  |
| <         | Odběi<br>BRÖI            | Odběratel<br>BRÖDERNA Göteborg |          |         |           |                 | návkγ<br>OLVO    |                 | _Termín k<br>Od ∫01. | Termín kontraktu<br>Od 01.03.2001 Do 31.03.2001 |                   |  |  |
|           | Seznam                   | n zakázek 💧                    | Zak      | ázka 🏾  | Stav zaka | ázky 📔 Exp      | pedice           |                 |                      |                                                 |                   |  |  |
| Tiek      |                          | Pozice                         | Rok      | Zakázka | Status    | Objednáno<br>ks | Přípraveno<br>ks | Válcováno<br>ks | Sklad<br>ks          | Expedice<br>ks                                  | Chybí exped<br>ks |  |  |
|           | _                        | 1                              | 2001     | 151264  | 100       | 30              | 0                | 0               | 0                    | 30                                              |                   |  |  |
|           |                          | 2                              | 2001     | 151265  | 100       | 16              | 0                | 0               | 0                    | 16                                              |                   |  |  |
|           |                          | 3                              | 2001     | 151266  | 100       | 12              | 0                | 0               | 0                    | 12                                              |                   |  |  |
|           |                          | 4                              | 2001     | 151267  | 100       | 7               | 0                |                 | 0                    | 7                                               |                   |  |  |
|           |                          | 5                              | 2001     | 151268  | 100       | 4               | 0                |                 | 0                    | 4                                               |                   |  |  |
|           |                          | 6                              | 2001     | 151269  | 100       |                 |                  |                 | 0                    | 8                                               |                   |  |  |
|           |                          | L                              |          |         |           |                 |                  |                 |                      |                                                 |                   |  |  |
|           |                          | L                              | <u> </u> |         |           |                 |                  |                 |                      |                                                 |                   |  |  |
|           |                          | ┣────                          | <u> </u> |         |           |                 |                  |                 |                      |                                                 |                   |  |  |
|           |                          | <b> </b>                       | <u> </u> |         |           |                 |                  |                 |                      |                                                 |                   |  |  |
|           |                          | J                              |          |         | 1         |                 |                  |                 |                      |                                                 |                   |  |  |
| Kopec     |                          |                                |          | Celkem  | ks:       | 77              | -                |                 | 77                   | 77                                              | 0                 |  |  |
| Konec     |                          |                                |          |         | kg:       | 66523           | 0                |                 | 66523                | 66523                                           |                   |  |  |
|           |                          |                                |          |         |           | objednano       | Storn            | o Objed         | nano akt             |                                                 |                   |  |  |
|           |                          |                                |          |         |           |                 |                  |                 |                      |                                                 |                   |  |  |
| Záznam: 3 | /6                       |                                |          |         |           |                 |                  |                 |                      |                                                 |                   |  |  |
| Záznam: 3 | /6                       |                                |          |         |           |                 |                  |                 |                      |                                                 |                   |  |  |

The tab Order shows basic data about the sheet.

| 🧱 Inform   | iace o kontraktu                      |                                                                                                    |                              |                        |                                                                       |                                                    | _ & ×                                    |
|------------|---------------------------------------|----------------------------------------------------------------------------------------------------|------------------------------|------------------------|-----------------------------------------------------------------------|----------------------------------------------------|------------------------------------------|
| PVK4       | 10110                                 |                                                                                                    | Informace o kontra           | ktu                    | E                                                                     | BRODERNA                                           |                                          |
| ×<br>×     | Dodací smlo<br>D111K2021<br>Odběratel | A Göteborg                                                                                         | eznam Od                     | ce<br>Do<br>objednávky | Zadat                                                                 | Termín kontrak                                     | tu                                       |
| >          | Seznam zakáz                          | ek Zakázka                                                                                         | Stav zakázky                 | Expedice               | 1                                                                     | 04 101.03.200                                      | 51 00 31.03.2001                         |
| >><br>Tisk | Plánova<br>Od 1                       | ný termín výroby-<br>0.02.2001 Do J                                                                | 14.02.2001                   | Expedice               | Jakost pro z<br>SS1412                                                | načení                                             | Pozice <u>3</u><br>Zakázka <u>151266</u> |
|            | Objedn                                | aná hmotnost<br>Kusová 1130<br>Celková 1356<br>ry plechu<br>Floušťka 19<br>Šířka 2400<br>Dálka 400 | ) kg<br>) kg<br>5 mm<br>) mm |                        | Signo<br>1  BE + CV +<br>2  + 1130 kg<br>3  Article No. 8<br>4  <br>5 | 3164050 +                                          |                                          |
| Konec      | De                                    | pr Min Max                                                                                         | mm                           | Aopospl  <br>Azakpip   | Status<br>100 Expec<br>26 Zakáz                                       | Text<br>dičně uzavřeno doda<br>ka technologicky ul | ným množstvím<br>končena                 |
| Záznam: 1  | <i>n</i>                              | ]]                                                                                                 |                              |                        |                                                                       |                                                    |                                          |

VÍTKOVICE STEEL, a.s. | Sídlo: Českobratrská 3321/46, Moravská Ostrava, Ostrava 702 00 | Zapsán do obchodního rejstříku Krajského soudu v Ostravě, oddíl B, vložka 3243, IČO: 27801454, DIČ: CZ27801454 | P +420 595 696 077, F +420 595 696 070, info@vitkovicesteel.com | vitkovicesteel.com

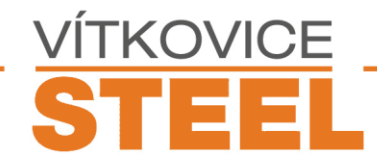

The tab Order state displays online info about processing of the order. When you move your mouse cursor on an item, a context help with an explanation of the item number is displayed.

| 🙀 Inform   | ace o kontraktu |                               |                                                   |
|------------|-----------------|-------------------------------|---------------------------------------------------|
| PVK4       | 0110            | Informace o kontraktu         | BRODERNA                                          |
| <<         | Dodací smlouva  | Seznam Od Do                  | Zadat                                             |
| <          | Odběratel       | öteborg                       | Y Termín kontraktu<br>Od 01.03.2001 Do 31.03.2001 |
|            | Seznam zakázek  | Zakázka Stav zakázky Expedice |                                                   |
|            |                 | Stav zakázky                  | Pozice 3                                          |
| Tisk       |                 | Objednáno 12                  | I2 13560 Zakázka 151266                           |
|            |                 | V setínacích   (<br>V plánu   |                                                   |
|            |                 | Přípravené 🚺                  |                                                   |
|            |                 | Válcováno 📃 🕻                 |                                                   |
|            |                 | Po výpočtu střihového plánu 📃 |                                                   |
|            |                 | Sklad                         |                                                   |
|            |                 | Přířazeno j (                 |                                                   |
|            |                 |                               |                                                   |
| Kopec      |                 | Chybi                         |                                                   |
|            |                 |                               |                                                   |
|            |                 |                               |                                                   |
| Záznam: 1. | и               |                               |                                                   |

The last tab contains basic information about the expedition. By selecting the dispatch list number you will get detailed information about the loaded material.

| 😰 Informace o kontraktu |                                                                                                    |                                                                                                    |                                                                                      |                                                                                                    |                                                                                                    |                                                                         |                                                                                                    |  |  |  |  |  |
|-------------------------|----------------------------------------------------------------------------------------------------|----------------------------------------------------------------------------------------------------|--------------------------------------------------------------------------------------|----------------------------------------------------------------------------------------------------|----------------------------------------------------------------------------------------------------|-------------------------------------------------------------------------|----------------------------------------------------------------------------------------------------|--|--|--|--|--|
| PVK4                    | 40110                                                                                                  |                                                                                                    |                                                                                      | Informa                                                                                                    | ce o kontrak                                                                                                    | kontraktu BRODERNA                                                      |                                                                                                    |  |  |  |  |  |
| <<                      | Dod<br>011                                                                                             | Zadat                                                                                                    |                                                                                      |                                                                                                    |                                                                                                    |                                                                         |                                                                                                    |  |  |  |  |  |
| <                       | Odběratel Číslo objednávky Termín kontraktu   BRÔDERNA Göteborg 3046489/VOLVO Od 01.03.2001 Do 31.03.2 |                                                                                                    |                                                                                      |                                                                                                    |                                                                                                    |                                                                         |                                                                                                    |  |  |  |  |  |
|                         | Sezn                                                                                                   | am zakázek 🏾                                                                                                    | Zaká                                                                                 | zka 🗍 Stav                                                                                                    | zakázky                                                                                                    | Expedice                                                                | •                                                                                                    |  |  |  |  |  |
| Tisk                    |                                                                                                    | Ložní list<br>49337<br>49346                                                                                                    | Číslo<br>31543<br>31543                                                              | vagónu E<br>19376627 11.<br>19389729 11.                                                                                                    | Datum expe<br>. <mark>03.2001 01</mark><br>.03.2001 04                                                                                  | dice<br>:10:04 [<br>:38:20 [                                            | Operátor expedice<br>Dagmar Machandrová<br>Dagmar Machandrová                                                              |  |  |  |  |  |
| Konec                   |                                                                                                    | Číslo pl<br>205403  <br>205403  <br>205403  <br>205403  <br>205404  <br>205404  <br>205405  <br>205405  <br>205505  <br>205505 | echu<br>0 01<br>0 02<br>0 03<br>0 04<br>1 01<br>1 02<br>1 03<br>1 04<br>2 01<br>Celk | Tavba<br>17 23661<br>17 23661<br>17 23661<br>17 23661<br>17 23661<br>17 23661<br>17 23661<br>17 23661<br>17 23661<br>17 23661<br>17 23661<br>17 23661<br>17 23661 | Awizo<br>621448<br>621448<br>621448<br>621448<br>621448<br>621448<br>621448<br>621448<br>621448<br>621448<br>621448<br>621448<br>621448 | Hmotnost<br>1130<br>1130<br>1130<br>1130<br>1130<br>1130<br>1130<br>113 | Příjemce<br>Země Švedsko<br>Název stanice Arvika<br>Od 12.03.2001 Do 16.03.2001<br>Termín expedičního uvolnění<br>Od Do Do |  |  |  |  |  |
| Záznam: 1               | 1/2                                                                                                    |                                                                                                    |                                                                                      |                                                                                                    |                                                                                                    |                                                                         |                                                                                                    |  |  |  |  |  |

VÍTKOVICE STEEL, a.s. | Sídlo: Českobratrská 3321/46, Moravská Ostrava, Ostrava 702 00 | Zapsán do obchodního rejstříku Krajského soudu v Ostravě, oddíl B, vložka 3243, IČO: 27801454, DIČ: CZ27801454 | P +420 595 696 077, F +420 595 696 070, info@vitkovicesteel.com | vitkovicesteel.com

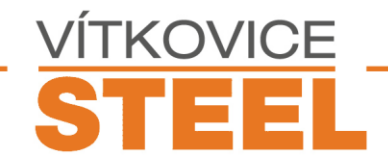

# 5. Report printing – Contract information

By clicking on the button *Print* in *Contract information*, a pdf report is generated. This report contains information on the selected contract and its positions.

| 🥭 🖁 h     | ttp://                                                                                                    | esrhv.vi | itkovice | steel.co | om/servlet/r    | wservlet/getjo   | obid=Repsteelw   | alker_1     | 1?server=R     | epsteelwal - Micr | osoft Internet Explorer |  |               | _8×      |
|-----------|----------------------------------------------------------------------------------------------------|----------|----------|----------|-----------------|------------------|------------------|-------------|----------------|-------------------|-------------------------|--|---------------|----------|
| ] So      | ubor Úpravy Zobrazit Oblibené Nástroje Nápověda 1725€ → → ◇ 👔 📶 🕲 (Medat 🝙 Oblibené 🎯 Historie 🔄 - 🚑 🕅 → 🚍 👷                      |          |          |          |                 |                  |                  |             |                |                   |                         |  |               |          |
| •         | Zpět                                                                                                    | ~ ⇒ ·    | - 🛞 🛛    | 2 3      | 🔍 Hledat (      | 🚡 Oblíbené 🛛 🔅   | Historie 🛛 🖏 🕶   | <b>S</b>    |                |                   |                         |  |               | <br>10   |
| Adr       | aresa jez intp://esmv.vitkovicosteei.com/serviet/mserviet/get/obid=Repsteelwalker_11?server=Repsteelwalker 🔹 🔗 Prejit   Odkazy ** |          |          |          |                 |                  |                  |             |                |                   |                         |  |               |          |
|           | Sek40100 Informace o kontraktu                                                                                                    |          |          |          |                 |                  |                  |             |                |                   |                         |  |               |          |
|           | atum: 21.04.2004 13:44                                                                                                    |          |          |          |                 |                  |                  |             |                |                   |                         |  |               |          |
|           | Dodací smlouva: 0111K20211 Odběratel: Bröderna Göteborg                                                                           |          |          |          |                 |                  |                  |             |                |                   |                         |  |               |          |
| Ċ         | íslo o                                                                                                    | bjednáv  | /ky: 30  | 46489/   | VOLVO           | Termi            | ín kontraktu od: | 01.03.      | 2001 do: 31    | .03.2001          |                         |  |               |          |
| P         | ozice                                                                                                    | Rok Za   | akázka   | Status   | Objednáno<br>ks | Přípraveno<br>ks | Válcováno<br>ks  | Sklad<br>ks | Expedice<br>ks | Chybí exped<br>ks |                         |  |               |          |
|           | 1                                                                                                    | 2001-13  | 51264    | 100      | 30              | 0                | 0                | 0           | 30             | 0                 |                         |  |               |          |
|           | 2                                                                                                    | 2001-14  | 51265    | 100      | 16              | 0                | 0                | 0           | 16             | 0                 |                         |  |               |          |
|           | 3                                                                                                    | 2001_1(  | 51266    | 100      | 12              | 0                | 0                | 0           | 12             | 0                 |                         |  |               |          |
|           | 5                                                                                                    | 2001 13  | 51267    | 100      | 4               | 0                | 0                | 0           | 4              | 0                 |                         |  |               |          |
|           | 6                                                                                                    | 2001 1   | 51269    | 100      | 8               | Ō                | 0                | 0           | 8              | 0                 |                         |  |               |          |
|           |                                                                                                    | С        | elkem    | ks.      | 77              | n                | 77               | ,           | 77             | n                 |                         |  |               |          |
|           |                                                                                                    | , i      | 01110111 | kg:      | 66523           | Ő                | 66523            | 1           | 66523          | Ő                 |                         |  |               |          |
|           |                                                                                                    |          |          |          | Objednáno       | Storno           | Objednáno ak     |             | Expedice       | Chybí exped       |                         |  |               |          |
| -         |                                                                                                    |          |          |          |                 |                  |                  |             |                |                   |                         |  |               |          |
| 1         |                                                                                                    |          |          |          |                 |                  |                  |             |                |                   |                         |  |               |          |
| 1         |                                                                                                    |          |          |          |                 |                  |                  |             |                |                   |                         |  |               |          |
|           |                                                                                                    |          |          |          |                 |                  |                  |             |                |                   |                         |  |               |          |
|           |                                                                                                    |          |          |          |                 |                  |                  |             |                |                   |                         |  |               |          |
|           |                                                                                                    |          |          |          |                 |                  |                  |             |                |                   |                         |  |               |          |
|           |                                                                                                    |          |          |          |                 |                  |                  |             |                |                   |                         |  |               |          |
|           |                                                                                                    |          |          |          |                 |                  |                  |             |                |                   |                         |  |               |          |
|           |                                                                                                    |          |          |          |                 |                  |                  |             |                |                   |                         |  |               |          |
|           |                                                                                                    |          |          |          |                 |                  |                  |             |                |                   |                         |  |               |          |
|           |                                                                                                    |          |          |          |                 |                  |                  |             |                |                   |                         |  |               |          |
|           |                                                                                                    |          |          |          |                 |                  |                  |             |                |                   |                         |  |               |          |
|           |                                                                                                    |          |          |          |                 |                  |                  |             |                |                   |                         |  |               |          |
|           |                                                                                                    |          |          |          |                 |                  |                  |             |                |                   |                         |  |               |          |
|           |                                                                                                    |          |          |          |                 |                  |                  |             |                |                   |                         |  |               |          |
|           |                                                                                                    |          |          |          |                 |                  |                  |             |                |                   |                         |  |               |          |
| <br>/абін | iotovo                                                                                                    |          |          |          |                 |                  |                  |             |                |                   |                         |  | Sit' Internet | <u> </u> |
|           |                                                                                                    |          |          |          |                 |                  |                  |             |                |                   |                         |  | ,             |          |

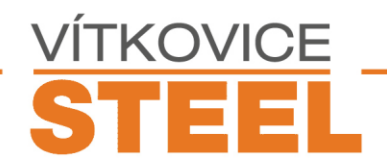

### 6. Contacts

If you have any problems or other requests, please contact the persons mention below:

E-mail:

Tomas.Subert@vitkovicesteel.com Martin.Voznak@vitkovicesteel.com IT director

ICT application and operation manager